# Scelta applicazioni di Lotus SmartSuite

Selezionare l'applicazione Lotus SmartSuite 97 che si vuole disinstallare.

Per disinstallare un'applicazione SmartSuite 97, fare clic sulla casella di spunta accanto al nome dell'applicazione stessa. Per disinstallare tutta la SmartSuite 97, tutte le applicazioni, file associati e voci registrate, fare clic sulla casella di spunta per SmartSuite 97.0 e quindi fare clic su OK.

Per uscire da Uninstall, fare clic su Annulla.

Uninstall rimuove i file associati al programma selezionato (compresi i file .INF e .INI) che sono stati copiati nel sistema durante l'installazione del programma stesso. Vengono inoltre rimosse tutte le cartelle di programma, i collegamenti e le voci del registro di Windows.

Uninstall visualizza dei messaggi e delle richieste di conferma prima di rimuovere qualsiasi file modificato dall'utente, consentendo di decidere se eliminarlo oppure tenerlo. Uninstall può essere riavviato finché non vengono rimossi tutti i file associati all'applicazione.

Uninstall crea un file storico e visualizza dei messaggi di errore in modo da poter tenere traccia e rivedere l'intera procedura. Il file storico (chiamato LOTUNIN.LOG) viene creato nella directory di Windows.

**Nota** Assicurarsi di rinominare il file storico se si desidera conservare le informazioni in esso riportate, altrimenti verrà sovrascritto al successivo avvio di Uninstall.

Per continuare con Uninstall, fare clic su Sì.

Per annullare Uninstall, fare clic su No.

Uninstall rimuove i file associati al programma selezionato (compresi i file .INF e .INI) che sono stati copiati nel sistema durante l'installazione del programma stesso. Vengono inoltre rimosse tutte le cartelle di programma, i collegamenti e le voci del registro di Windows.

Uninstall visualizza dei messaggi e delle richieste di conferma prima di rimuovere qualsiasi file modificato dall'utente, consentendo di decidere se eliminarlo oppure tenerlo. Uninstall può essere riavviato finché non vengono rimossi tutti i file associati all'applicazione.

Uninstall crea un file storico e visualizza dei messaggi di errore in modo da poter tenere traccia e rivedere l'intera procedura. Il file storico (chiamato LOTUNIN.LOG) viene creato nella directory di Windows.

**Nota** Assicurarsi di rinominare il file storico se si desidera conservare le informazioni in esso riportate, altrimenti verrà sovrascritto al successivo avvio di Uninstall.

Uninstall non cancella i file nelle cartelle di lavoro e personali o altri file modificati dopo l'installazione. Le cartelle principali non vengono cancellate finché non vengono rimossi tutti i file in esse contenuti.

Per continuare con Uninstall, fare clic su Sì.

Per annullare Uninstall, fare clic su No.

Uninstall non ha rimosso completamente l'applicazione. Non cercare di utilizzarla.

Per terminare la rimozione dell'applicazione, rimuoverne i file, le cartelle e le voci registrate manualmente, oppure avviare nuovamente Uninstall.

Per ripristinare l'applicazione e poterla utilizzare, eseguirne l'installazione.

Per controllare lo stato della disinstallazione, vedere il file storico. Uninstall crea il file storico predefinito, chiamato LOTUNIN.LOG, nella directory di Windows.

**Nota** Assicurarsi di rinominare il file storico se si desidera conservare le informazioni in esso riportate, altrimenti verrà sovrascritto al successivo avvio di Uninstall.

Uninstall ha riscontrato un errore, ma può comunque procedere con la rimozione dell'applicazione specificata. Per continuare con Uninstall, fare clic su OK.

Per interrompere Uninstall, fare clic su Annulla.

È possibile rimuovere o tenere l'elemento elencato nella finestra di dialogo.

Per tenerlo, fare clic su Ignora. Uninstall non rimuove l'elemento, né la cartella in cui si trova. Correggere il problema segnalato, prendendo eventualmente in considerazione la rimozione manuale dell'elemento in elenco. Quindi, avviare nuovamente Uninstall.

Per rimuovere l'elemento, fare clic su Rimuovi. Prima di rimuovere l'elemento, è possibile controllare di cosa si tratta o crearne una copia di riserva.

Uninstall non riesce a rimuovere l'elemento elencato. La causa può essere che l'elemento è in uso, che Uninstall non riconosce l'unità specificata o ancora che il percorso non è valido. Riprovare a rimuovere l'elemento, oppure ignorarne la rimozione.

Per riprovare, fare clic su Riprova. Uninstall cerca nuovamente di rimuovere l'elemento.

Per tralasciare la rimozione dell'elemento, fare clic su Ignora. Uninstall non rimuove l'elemento, né la cartella in cui si trova. Correggere il problema poiché potrebbe interessare la rimozione manuale dell'elemento elencato, quindi avviare nuovamente Uninstall.